# Configurar tarjeta gráfica para corregir imagen de vídeo de Webex

# Contenido

Introducción Problema Solución Mejore los gráficos y FPS de NVIDIA

# Introducción

Este documento describe cómo asegurarse de que la visualización gráfica de vídeo es correcta en Webex en las plataformas Windows 7 o 10.

### Problema

En un Webex, cuando se inicia la cámara web, el vídeo de todos los participantes no se muestra correctamente y aparece cortado.

Estas imágenes muestran el problema.

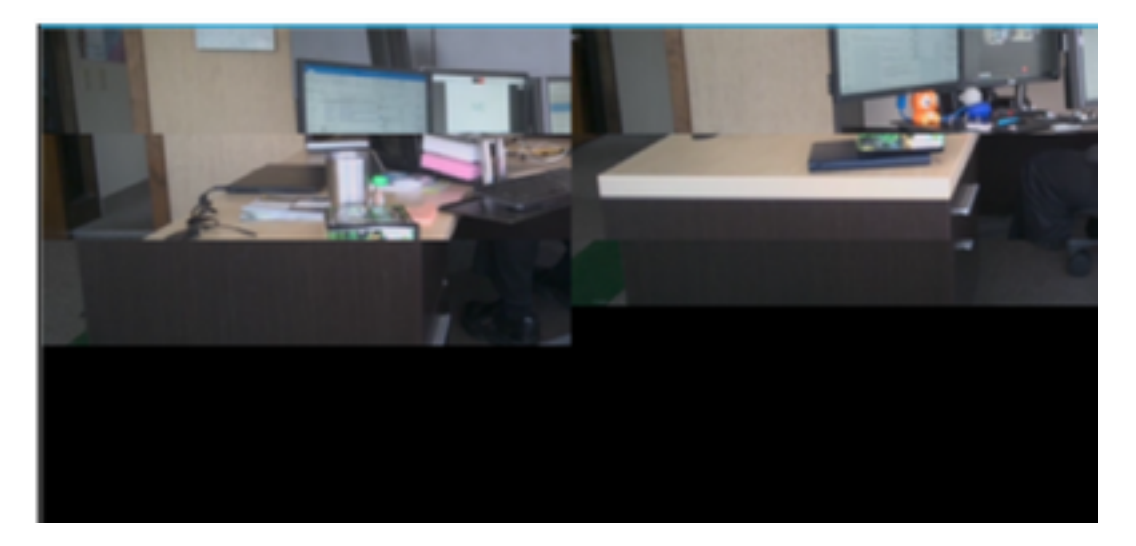

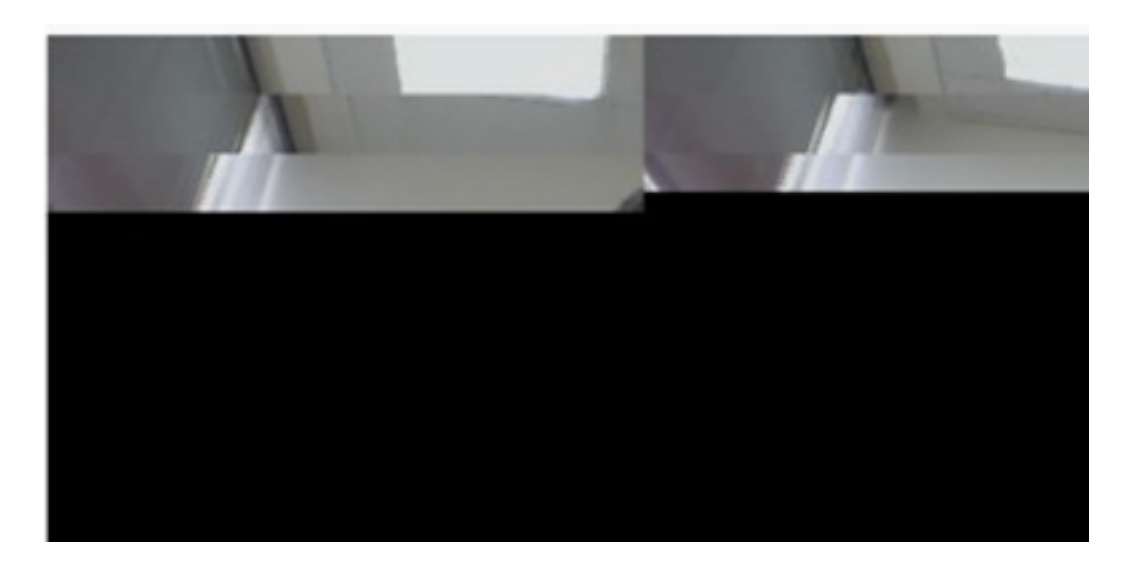

# Solución

Confirme que el sistema Windows 7 ó 10 utiliza la tarjeta gráfica NVIDIA:

- 1. Vaya a Inicio>Ejecutar.
- 2. En el campo Abrir, escriba DxDiag y seleccione Aceptar.
- 3. Se abrirá la herramienta de diagnóstico DirectX.
- 4. Seleccione cada ficha de visualización para cada monitor de visualización.
- 5. En cada ficha de visualización, busque en el campo Dispositivo para asegurarse de que aparece la tarjeta gráfica NVIDIA.
- 6. Si es así, la causa principal es la Unidad de procesamiento gráfico (GPU).
- 7. A continuación, mejore el rendimiento de la tarjeta gráfica NVIDIA y aumente las tramas por segundo (FPS).

#### Mejore los gráficos y FPS de NVIDIA

1. RMB haga clic en el escritorio y seleccione el panel de control de NVIDIA en el menú.

|   | View                          | •            |
|---|-------------------------------|--------------|
|   | Sort by                       | •            |
|   | Refresh                       |              |
|   | Paste                         | n en en en f |
|   | Paste shortcut                |              |
|   | Undo Rename                   | Ctrl+Z       |
|   | Propriétés graphiques         |              |
|   | Options graphiques            | •            |
| 2 | NVIDIA Control Panel          |              |
| 5 | Shared Folder Synchronization | •            |
|   | New                           | •            |
|   | Screen resolution             |              |
|   | Gadgets                       |              |
| 1 | Personalize                   |              |

2. En el panel de control de NVIDIA, en el menú lateral, seleccione "Ajustar configuración de imagen con vista previa".

3. En ese panel, seleccione el botón de opción situado junto a "Usar mi preferencia enfatizar: Calidad".

- 4. Seleccione el botón Aplicar.
- 5. El control deslizante pasa a Calidad.

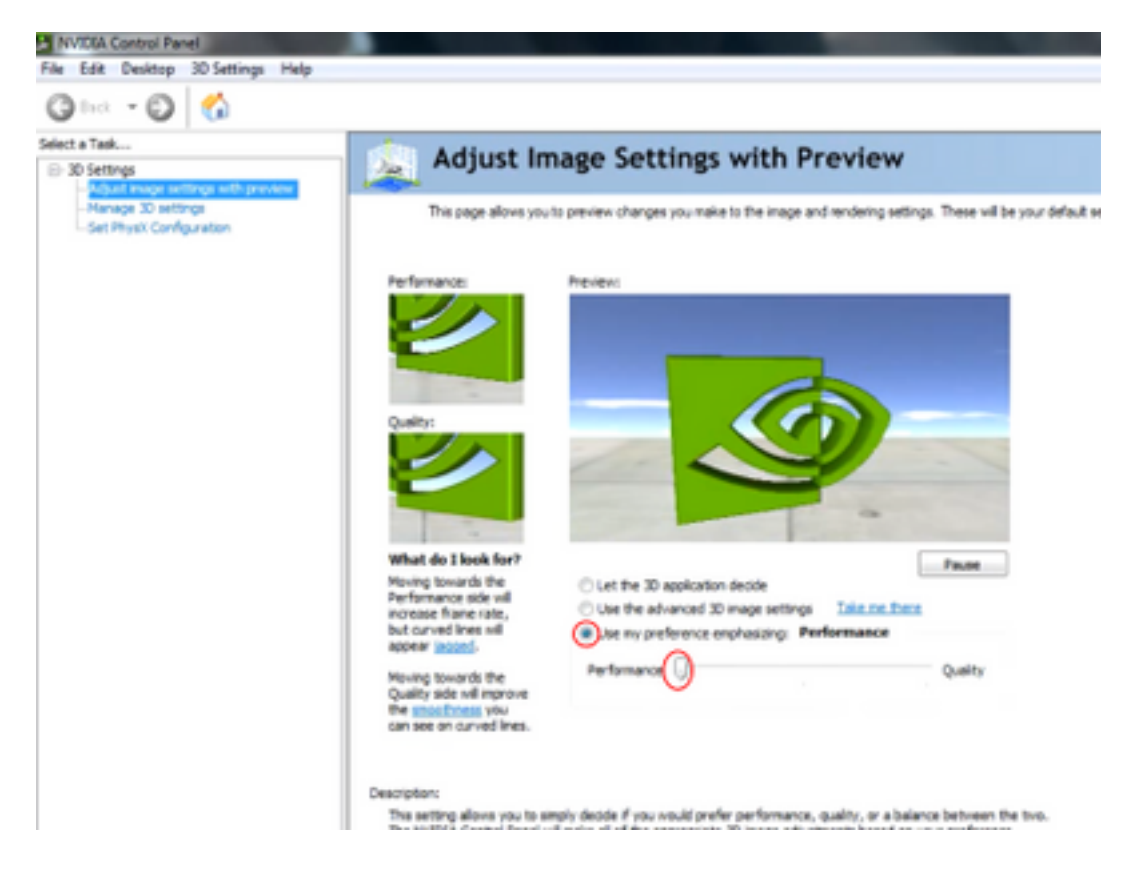

6. Acceda a la ventana Administrar 3D desde el menú lateral.

7. En esta ficha, utilice la lista desplegable Procesador de gráficos preferido y seleccione Procesador NVIDIA de alto rendimiento.

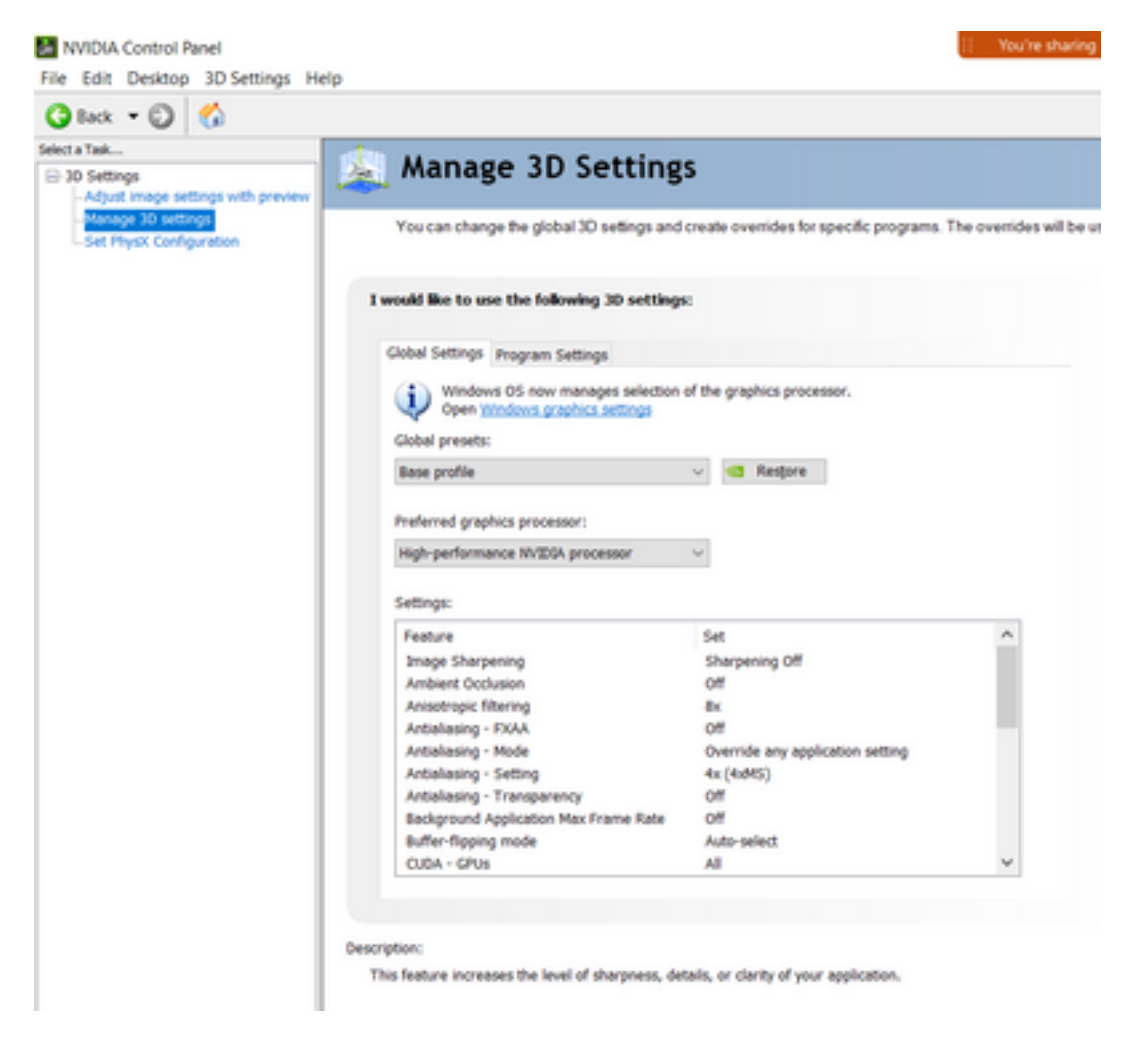

8. En el campo, establezca las preferencias de función como se muestra en la tabla y, a continuación, seleccione Aplicar:

| Función                                                    | Set                                   |
|------------------------------------------------------------|---------------------------------------|
| Occlusión ambiental                                        | Desactivado                           |
| Filtrado Anisotrópico                                      | Desactivado                           |
| Corrección antialiasing-Gamma                              | Encendido                             |
| CUDA-GPU                                                   | Todos                                 |
| Máximo de tramas preprocesadas                             | 4                                     |
| Aceleración de varias pantallas/GPU mixta                  | Modo de rendimiento de pantalla única |
| Modo de administración de energía                          | Prefiere el máximo rendimiento        |
| Filtrado de texturas: opciones de ejemplo<br>anisotrópicas | Desactivado                           |
| Filtrado de texturas - Prejuicio de LOD negativo           | Permiso                               |
| Filtrado de texturas - Calidad                             | Alto rendimiento                      |
| Filtrado de texturas - Optimización trilineal              | Encendido                             |
| Optimización de subprocesos                                | Auto                                  |

9. En el panel izquierdo, seleccione Set PhysX Configuration.

| Back = 🖸 🐔                                                                                           |                                                                                                    |
|----------------------------------------------------------------------------------------------------|----------------------------------------------------------------------------------------------------|
| a Task<br>O Settings<br>Adjust image settings with preview<br>Manage 30 settings<br>Sets (resources) | Set PhysiX configuration NVDUM PhysiXh is a powerful physics engine that can utilize GPU acceleration to provide amazing real-time physics effects.                                                                            |
|                                                                                                    | Select a PhysiX processor:                                                                                                    |
|                                                                                                    | Auto-select (recommended) ~                                                                                                    |
|                                                                                                    | Physic                                                                                                    |
|                                                                                                    |                                                                                                    |
|                                                                                                    |                                                                                                    |
|                                                                                                    | Noveland, 1 See                                                                                                    |
|                                                                                                    | Description:<br>Selecting a CPU allows an increase in Phycit processing and may improve overall performance in games or programs that<br>support. Physik, Choose Auto-select to let. MVIDIA use the best processor for Physik. |
|                                                                                                    | Typical usage scenarios:                                                                                                    |
|                                                                                                    | Praying 3D pames that support Phylic     Using 3D programs that support. Physic                                                                                                    |

10. En el menú desplegable Select a PhysX processor (Seleccionar un procesador PhysX), seleccione GeForce GT 540M. A continuación, seleccione Aplicar.